## ACTIVER VOTRE COMPTE ET VOTRE ADRESSE ÉLECTRONIQUE BORDEAUX 3

Inscrit(e) comme étudiant(e) vous possédez un compte et une adresse électronique bordeaux 3, qui doivent être activés pour être utilisables.

Si **vous étiez inscrit(e)** l'année dernière et que **vous avez déjà réalisé cette manipulation** votre compte est déjà activé. Utilisez votre identifiant et votre mot de passe habituels.

Pour activer votre compte pour la première fois, muni de votre certificat de scolarité, rendez-vous sur <u>http://etu.u-bordeaux3.fr</u> puis cliquez sur « **Mon compte**».

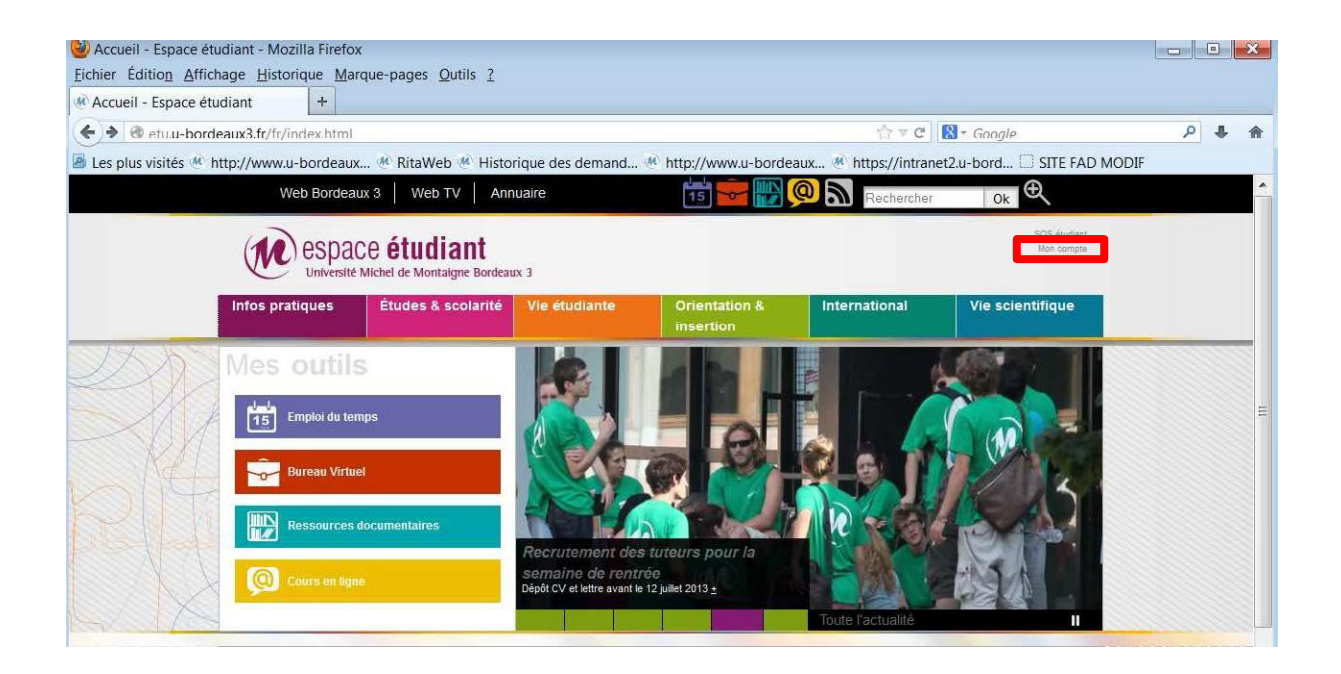

|                                                                                                    | RIQUES   |
|----------------------------------------------------------------------------------------------------|----------|
| )estinataire :                                                                                                    |          |
| Paul TIEN                                                                                                    |          |
| 23 rue du Bec                                                                                                    |          |
| 33000 BORDEAUX                                                                                                    |          |
| /otre Couriel est :                                                                                                    |          |
| aul.tien@etu.u-bordeaux3.fr                                                                                                    |          |
| cliquez sur Mon compte (à gauche                                                                                                    | )        |
| the second second secon | ptien001 |
| utilisez ensuite votre identifiant :                                                                                                    | 74 005   |

Vous allez devoir entrer l'identifiant et la clef d'activation de votre certificat de scolarité. Attention, si votre identifiant restera toujours le même, la clef d'activation ne vous servira que cette fois-ci. Vous utiliserez ensuite le mot de passe que vous allez choisir.

## MON COMPTE

Cette application va vous permettre d'activer votre compte, de modifier votre mot de passe personne de mot de passe.

L'activation de votre compte n'est possible qu'à partir du lendemain de votre inscription.

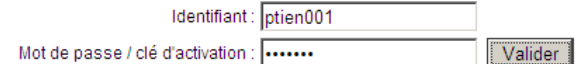

La charte d'utilisation du système d'information de l'université par les étudiants apparaît. Lisez-là, puis cliquez sur Valider.

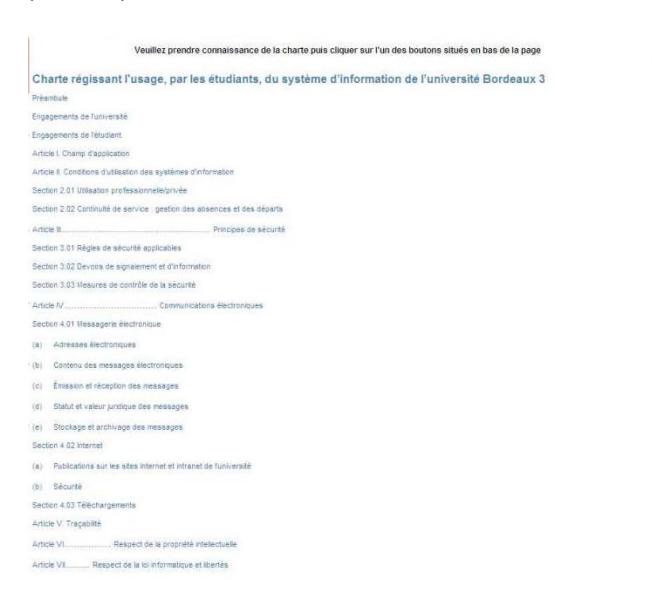

C'est maintenant que vous allez définir votre mot de passe définitif.

ATTENTION : ce mot de passe devra faire au **minimum 10 caractères**, dont **au moins deux chiffres**, et ne **pas comporter d'accent**.

Si vous disposez d'une adresse mail personnelle, vous pouvez la rentrer dans le champ « adresse mail de secours ». En cas d'oubli de votre mot de passe, vous pourrez en choisir un nouveau sans contacter l'université (cf page suivante).

## MON COMPTE

| Le mot de passe :                                                                                                    |                                                                                                    |                                                                    |
|----------------------------------------------------------------------------------------------------|----------------------------------------------------------------------------------------------------|--------------------------------------------------------------------|
| <ul> <li>doit être composé de 10 cara</li> <li>ne doit pas comporter de car</li> <li>doit comporter au moins deu:</li> </ul> | ictères minimum,<br>actères accentués,<br>x caractères non-alphabétiques.                                  |                                                                    |
| Attention, certains caractères particul                                                                                      | liers (comme ¤ ou €) sont refusés.                                                                         |                                                                    |
| Mot de passe :                                                                                                    |                                                                                                    |                                                                    |
|                                                                                                    | FaibleMoyenFort                                                                                            |                                                                    |
| Confirmation :                                                                                                    |                                                                                                    |                                                                    |
| Adresse mail de secours :                                                                                                    | test@test.com                                                                                              |                                                                    |
| Si vous possédez une adresse mail ;<br>votre compte en cas de perte de mot                                                   | personnelle, vous pouvez l'indiquer ici. Ains<br>de passe.<br>rifdentielle et sera utilisée uniquement pou | nous pourrons vous envoyer directement le nécessaire pour réactive |

Saisissez deux fois le mot de passe que vous avez choisi, d'abord sur la ligne Mot de passe puis sur Confirmation. Tant que le mot de passe n'est pas assez long ou ne comporte pas au moins deux chiffres, vous ne pourrez pas continuer.

**IMPORTANT** : notez le mot de passe que vous venez de définir pour ne pas l'oublier.

Cliquez sur Valider pour terminer. La procédure peut prendre jusqu'à dix minutes pour être prise en compte.

**Votre compte est désormais en service :** votre identifiant et mot de passe vous permettent de vous identifier pour accéder aux différents services numériques du web étudiant : <u>http://etu.u-</u>

<u>bordeaux3.fr/</u> (bureau virtuel, certificat de scolarité, prêt de portable…). Vous possédez une adresse électronique @etu.u-bordeaux3.fr pour communiquer avec vos enseignants, les personnels de l'université et les étudiants.

## Quelques précisions complémentaires :

- Le mot de passe fourni avec les certificats de scolarité fonctionne uniquement pour cette activation. Il ne sera plus utilisable une fois votre mot de passe personnel validé. Un message "Votre mot de passe a bien été enregistré" l'indique. À partir de ce moment-là votre mot de passe est celui que vous venez de créer. IMPORTANT : Notez-le pour ne pas l'oublier
- Vous pouvez utiliser le programme "Mon compte" comme vous le souhaitez. Ainsi vous pouvez changer votre mot de passe ou définir une adresse de redirection à n'importe quel moment.
   A partir de : <u>http://etu.u-bordeaux3.fr/</u>
- Si vous avez perdu votre mot de passe ou si vous rencontrez des difficultés pour activer ou accéder à votre compte, nous vous invitons à remplir un formulaire d'assistance à l'adresse <a href="http://etu.u-bordeaux3.fr/formulaire\_assistance.php">http://etu.u-bordeaux3.fr/formulaire\_assistance.php</a>